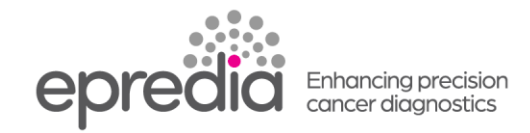

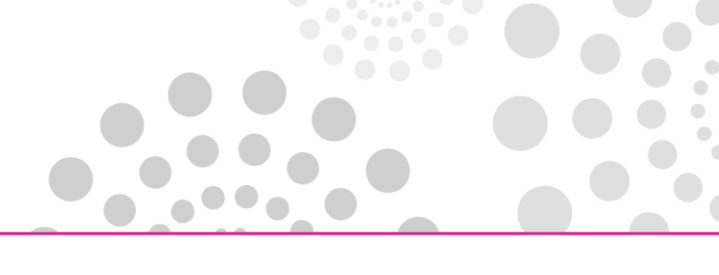

## エクセルシア/エクセルシア ES

## 試薬量の確認方法

- \* 処理槽からバスケットを取り出し、[Level] を押して、画面の処理槽の絵にバスケットが入っていない 表示にしてから、下記の作業を行ってください。
- \* エクセルシア ES で「日常業務」画面でご使用の場合は、「Options」を押し、「Menu Mode」を押しメイン メニュー画面にしてから下記の操作を行ってください。
- 1. アルコール、キシレンの量の確認
  - ① メインメニューの 9 Reagent & Wax Checks を選択し、Select を押す。
  - ② 下矢印で確認したい試薬にカーソルを移動し、【Inspect Reagent】を押す。
  - ③ 処理槽に試薬が上がってきたら試薬量を確認し、試薬量が足りない場合は、蓋を開け試薬を 足してください。(3段目のレベルセンサーが上限です)
  - ④ 【Return Reagent】で試薬をボトルに戻してください。
  - ボトルの試薬量の表示を反映させる場合は、もう1度[Inspect Reagent]と[Return Reagent] を行ってください。
  - ⑥ 終了したら、Exitを押し、メインメニューに戻ってください。

注意;キシレンの確認後は、Flush(洗浄)を行ってください。

## 2. ワックス量の確認

試薬保管庫の扉を開け、ワックス槽のフタを開け、W1, W2, W3 の中のワックス量を確認してください。 内壁上部から 5mm の位置に液面が来る量が規定量です。 足りない場合は、ワックスを規定量まで入れてください。